## **Ceremony Instructions**

App version 1.5.2

## REGISTERING

register participant for ceremony

only possible during REGISTERING phase

from XX:00 - XX:10 and XX:30 - XX:40

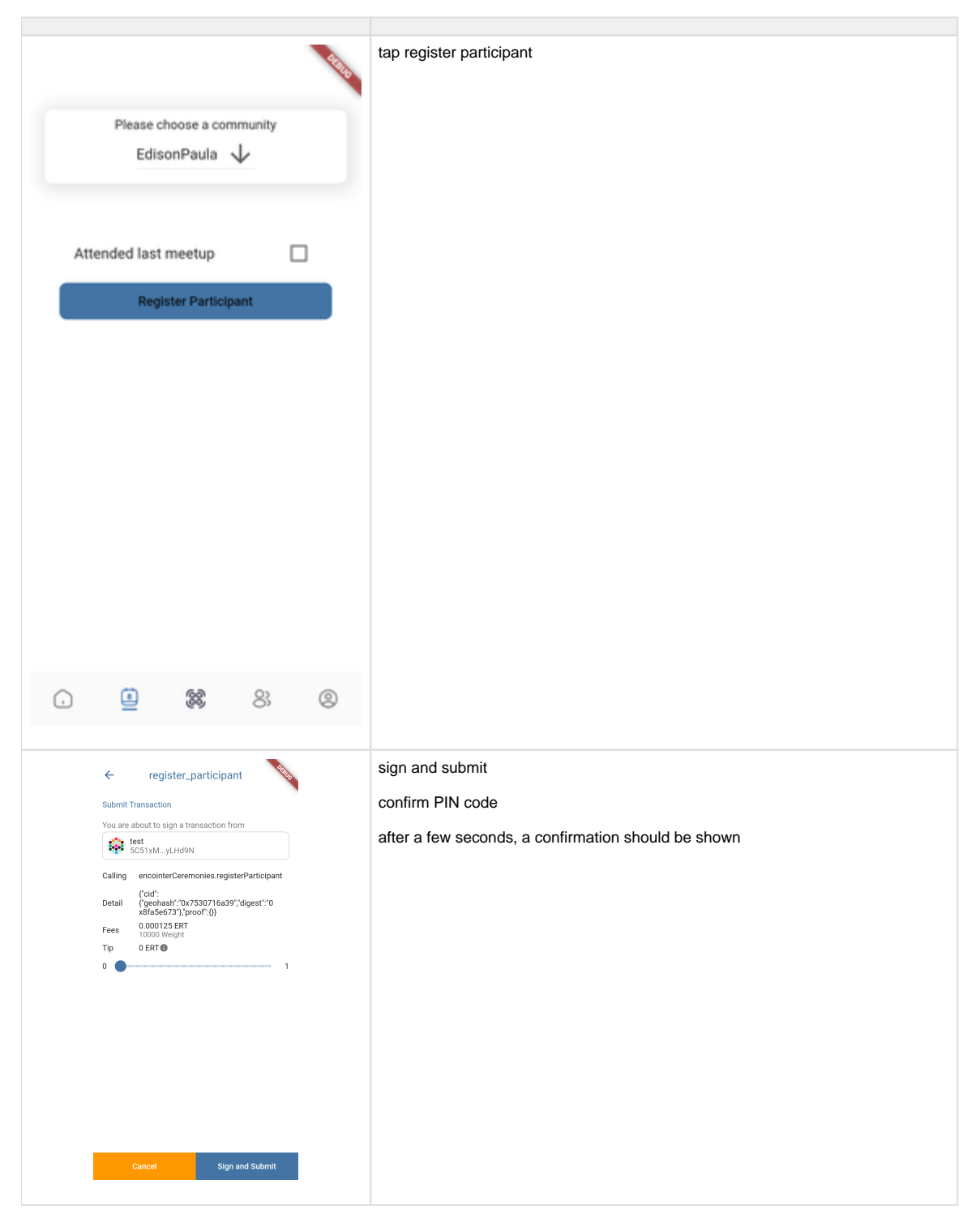

|                                            | C. C. C. C. C. C. C. C. C. C. C. C. C. C | if successful, it should look lik | e this |  |
|--------------------------------------------|------------------------------------------|-----------------------------------|--------|--|
| Please choose a commur<br>EdisonPaula 🗸    | ity                                      |                                   |        |  |
| Attended last meetup<br>Already Registered |                                          |                                   |        |  |
|                                            |                                          |                                   |        |  |
|                                            |                                          |                                   |        |  |
|                                            |                                          |                                   |        |  |
| . 🙆 🍔 🖇                                    | ©                                        |                                   |        |  |

## ASSIGNING

from XX:10 - XX:20 and XX:40 - XX:50

| Real Provide State           | if you are assigned to a meetup it will look like this |
|------------------------------|--------------------------------------------------------|
|                              | no need to do anything here                            |
|                              |                                                        |
| Please choose a community    |                                                        |
| EdisonPaula 🗸                |                                                        |
| Veri ere societere di        |                                                        |
| Ceremony will take place on: |                                                        |
| at location:                 |                                                        |
| 47.390 lat, 8.516 lon ⊡      |                                                        |
| Time to meetup: 00:09:28     |                                                        |
|                              |                                                        |
|                              |                                                        |
|                              |                                                        |
|                              |                                                        |
|                              |                                                        |
|                              |                                                        |
|                              |                                                        |
|                              |                                                        |
|                              |                                                        |
|                              |                                                        |
|                              |                                                        |
|                              |                                                        |
|                              |                                                        |

## ATTESTING

from XX:20 - XX:30 and XX:50 - XX:00

| Reservations a community         Listicanity         Statement         Variations         Variations         Statement         Variations             Variations             Variations             Variations             Variations             Variations             Variations             Variations             Variations <th></th> <th></th> <th>ORBIG</th> <th></th>                                                                                                    |                                                                                |                                                               | ORBIG |                                                        |
|----------------------------------------------------------------------------------------------------|--------------------------------------------------------------------------------|---------------------------------------------------------------|-------|--------------------------------------------------------|
| Worker seglesterille constructions         Second constructions         Second constructions<                                                                                                    | Please choose a<br>EdisonPau                                                   | a community<br>Ila 🔸                                          |       |                                                        |
| Image: State and the state and the state                                          | You are reg<br>Ceremony will ta<br>2022-02-22T2:<br>at loca'<br>47.390 lat, 8. | istered!<br>ake place on:<br>2:45:56.254<br>ion:<br>516 Ion 🖄 |       |                                                        |
| Vu have scanned 0 claims   Sound attestations   The important intestations The important intestations The important intestations The important intestations The important intestations The important intestations The important intestations The important intestations The important intestations The important intestations The important intestations The important intestations The important intestations The important intestations The important integration integration integr                                                                                                    | start me                                                                       | etup                                                          |       |                                                        |
| <ul> <li>Image: Second second second</li></ul> | You have scann<br>Submit atte                                                  | ed 0 claims<br>stations                                       |       |                                                        |
| Image: Image:                                         |                                                                                |                                                               |       |                                                        |
| <ul> <li>Revenue at the number of participants present at the meetup</li> <li>Inter the number of participants present at the meetup</li> <li>Inter the number of participants present at the meetup</li> <li>Inter the number of participants present at the meetup</li> </ul>                                                                                                    |                                                                                |                                                               |       |                                                        |
| <ul> <li>Image: Second second second</li></ul> |                                                                                |                                                               |       |                                                        |
| Image: state in the number of participants present at the meetup     inter the number of participants present at the meetup     inter the number of participants present at the meetup     inter the number of participants present at the meetup                                                                                                    |                                                                                | 00                                                            | 0     |                                                        |
| Encointer CeremonyHow many attendees are present?3456789101112                                                                                                    |                                                                                |                                                               |       | enter the number of participants present at the meetup |
| How many attendees are present?3456789101112                                                                                                    |                                                                                |                                                               | KBUG  |                                                        |
| 3       4         5       6         7       8         9       10         11       12                                                                                                    | Encointer C                                                                    | eremony                                                       | ALL S |                                                        |
| 5       6         7       8         9       10         11       12                                                                                                    | Encointer C<br>Iow many attende                                                | eremony<br>ees are pres                                       | sent? |                                                        |
| 5 6<br>7 8<br>9 10<br>11 12                                                                                                    | Encointer C<br>Iow many attende                                                | eremony<br>ees are pres                                       | sent? |                                                        |
| 7     8       9     10       11     12                                                                                                    | Encointer C<br>Iow many attende<br>3                                           | eremony<br>ees are pres<br>4                                  | eent? |                                                        |
| 9 10<br>11 12                                                                                                    | Encointer C<br>Iow many attende<br>3<br>5                                      | eremony<br>ees are pres<br>4<br>6                             | eent? |                                                        |
| 11 12                                                                                                    | Encointer C<br>low many attende<br>3<br>5<br>7                                 | eremony<br>ees are pres<br>4<br>6<br>8                        | eent? |                                                        |
| 11 12                                                                                                    | Encointer C<br>low many attende<br>3<br>5<br>7<br>9                            | eremony<br>ees are pres<br>4<br>6<br>8<br>10                  | eent? |                                                        |
|                                                                                                    | Encointer C<br>low many attende<br>3<br>5<br>7<br>9                            | eremony<br>ees are pres<br>4<br>6<br>8<br>10                  | eent? |                                                        |
|                                                                                                    | Encointer C<br>Now many attende<br>3<br>5<br>7<br>9<br>11                      | eremony<br>ees are pres<br>4<br>6<br>8<br>10<br>12            | ent?  |                                                        |
|                                                                                                    | Encointer C<br>low many attende<br>3<br>5<br>7<br>9<br>11                      | eremony<br>ees are pres<br>4<br>6<br>8<br>10<br>12            | eent? |                                                        |
|                                                                                                    | Encointer C<br>low many attende<br>3<br>5<br>7<br>9<br>11                      | eremony<br>ees are pres<br>4<br>6<br>8<br>10<br>12            | eent? |                                                        |

this is your claim of attendance. You need to ensure this is scanned by everyone. This happens in turns, one after the

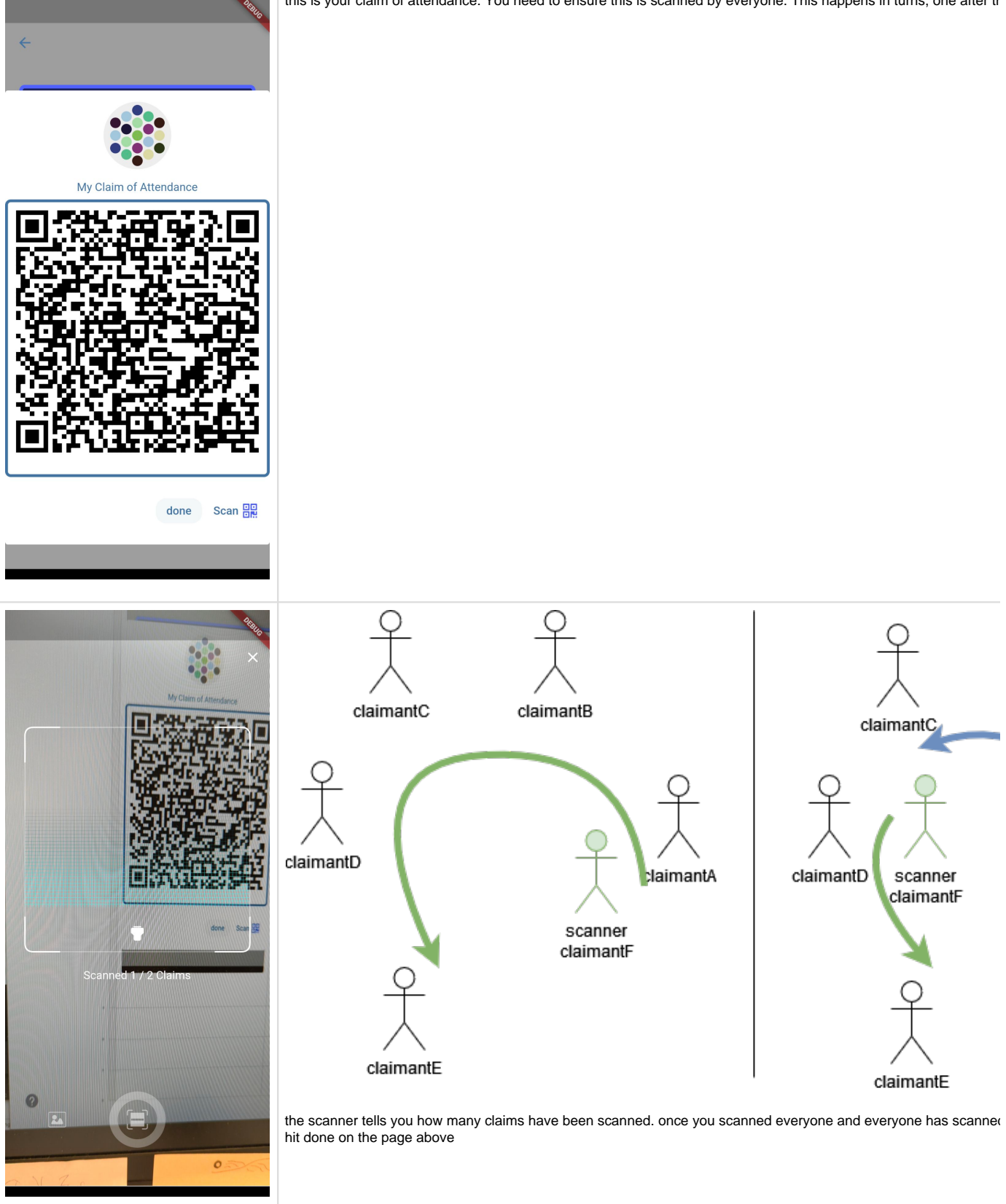

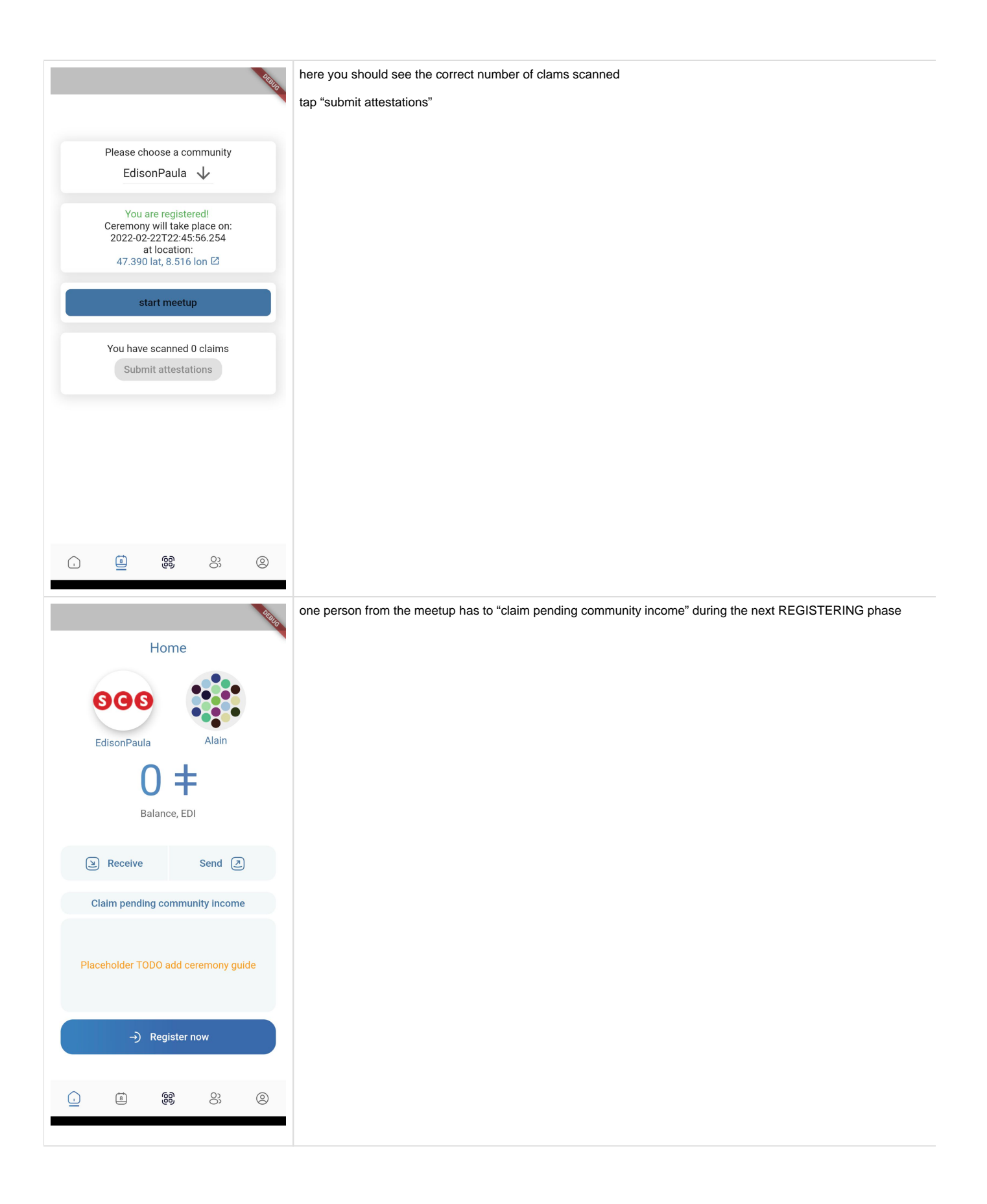